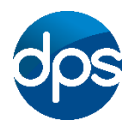

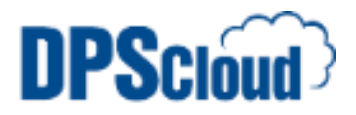

## **DPSCloud: Client Install for Apple Mac's**

Navigate to the following website:

http://install.dpscloud.com

Locate Citrix Receiver for Mac and click the download link.

1. Open downloads and double-click Citrix Receiver

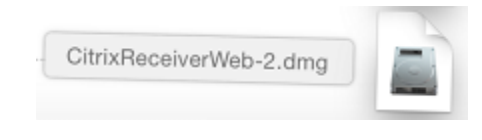

2. Click "Install Citrix Receiver"

#### 3. Click "Continue"

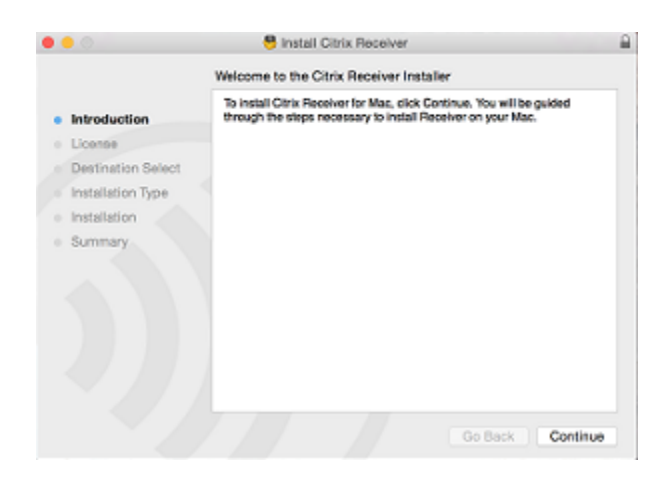

### 5. Click "Agree"

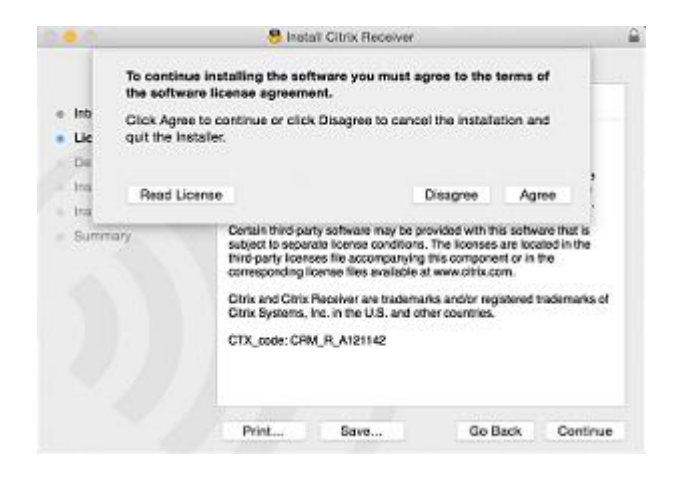

#### 4. Click "Continue"

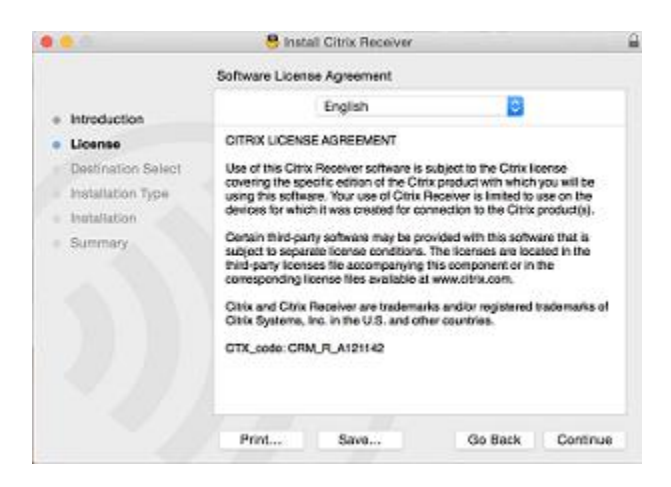

#### 6. Click "Install"

|                    | Standard Install on "Macintosh HD"                                                                                                    |
|--------------------|----------------------------------------------------------------------------------------------------|
| Introduction       | This will take 72.6 MB of space on your computer.                                                                                                    |
| License            | Click Install to perform a standard installation of this softwar<br>for all users of this computer. All users of this computer will<br>be able to use this software. |
| Destination Select |                                                                                                    |
| Installation Type  |                                                                                                    |
| Installation       |                                                                                                    |
| Summary            |                                                                                                    |
|                    |                                                                                                    |
|                    |                                                                                                    |
|                    |                                                                                                    |
|                    |                                                                                                    |
|                    |                                                                                                    |
|                    | Change Install Location                                                                                                    |

### 7. Type in your password

8. Click "Close", the installation has now completed.

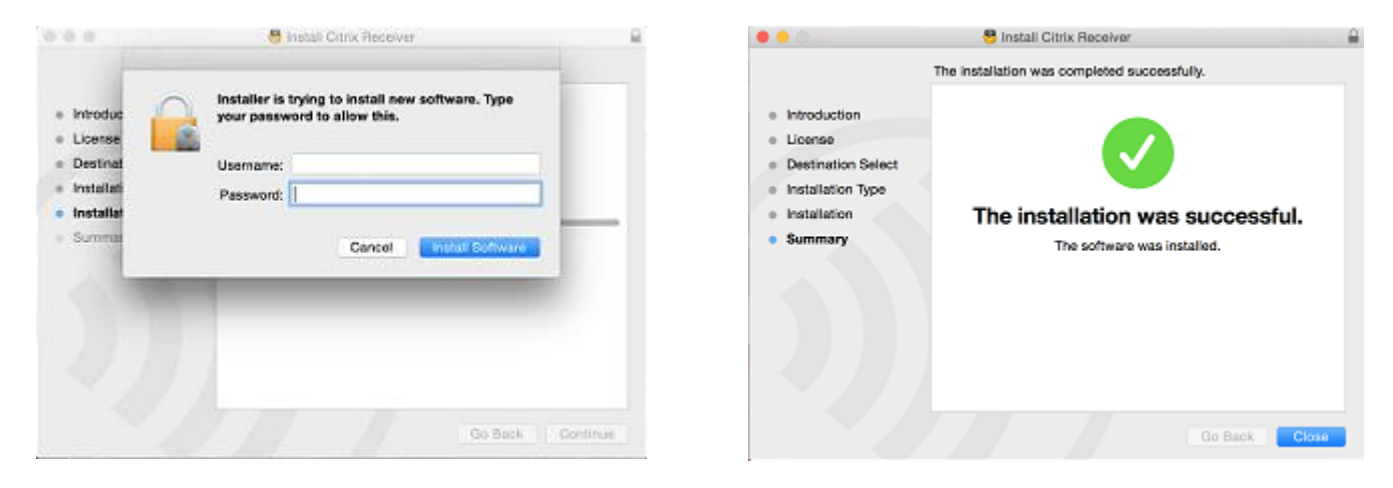

# Configuring the browser

Navigate to one of the following connections and Click "Trust"

https://login21.dpscloud.com, https://login22.dpscloud.com

Login with your credentials

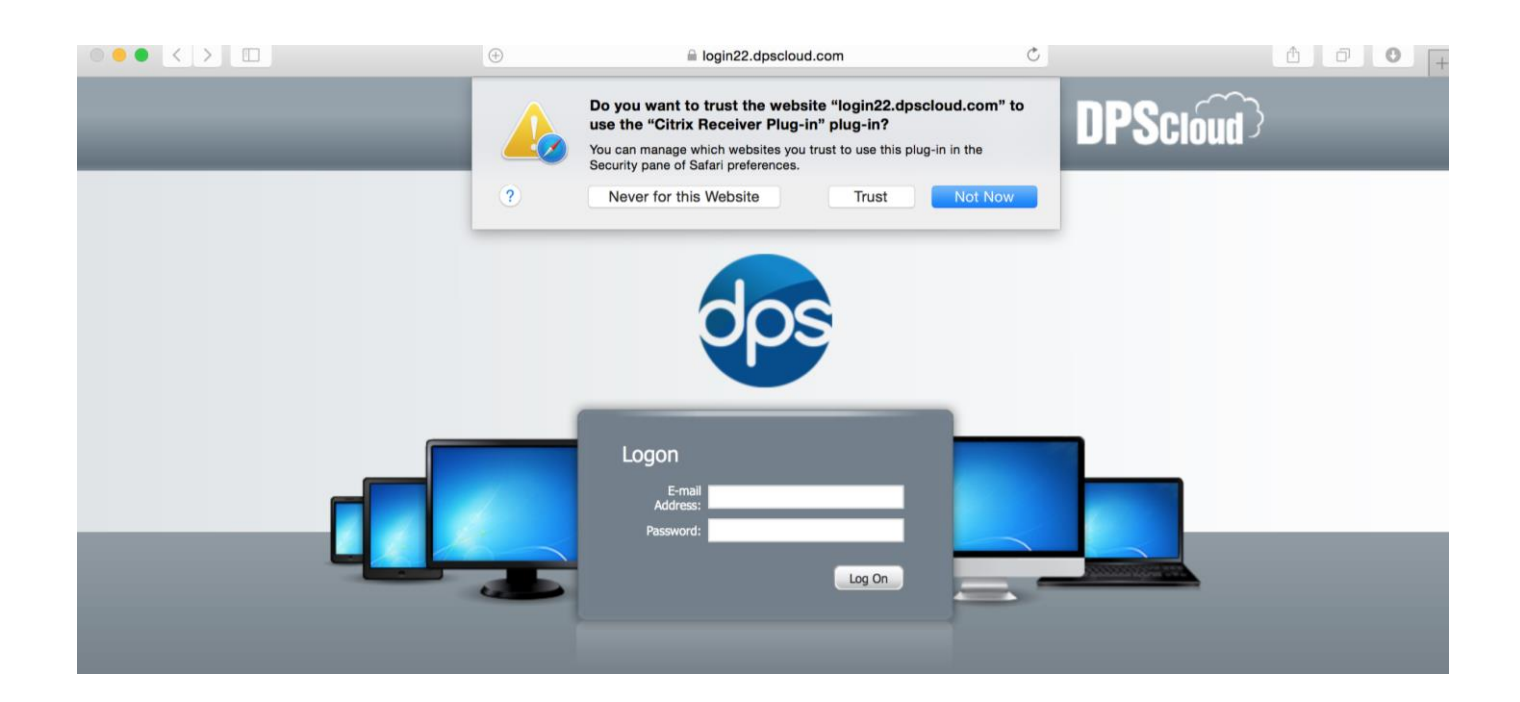